### Instructions to log in to new aPA Website for the first time:

Go to www.alapsych.org

Click on the Log-in Icon

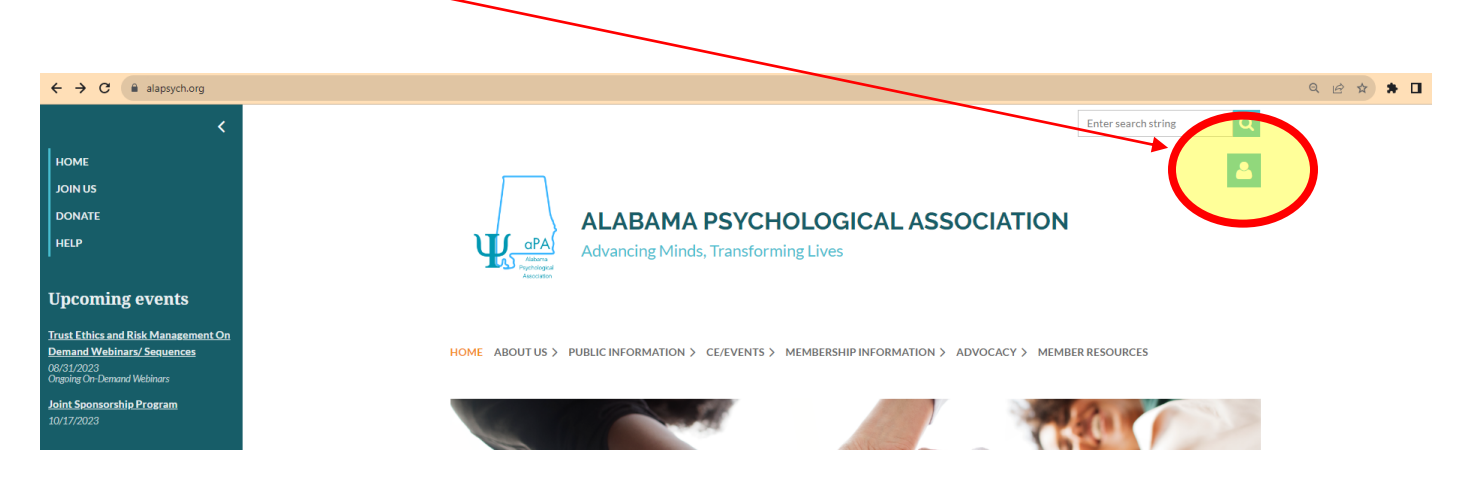

Once you click on the log-in icon as shown above, click on "forgot password"

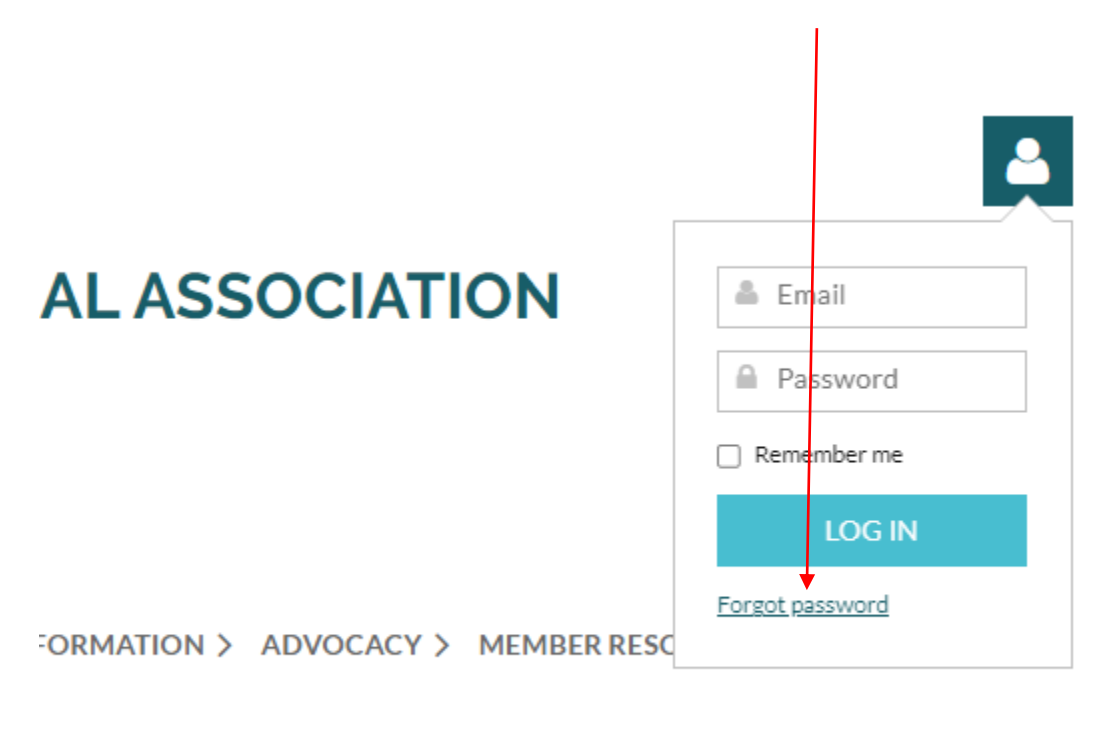

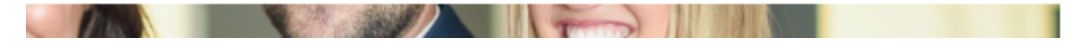

At Password Reset screen, enter your email, then check box "I'm not a robot"

1

| ALABAMA PSYCHOLOGICAL ASSOCIATION<br>Advancing Minds, Transforming Lives                               |             |
|----------------------------------------------------------------------------------------------------|-------------|
| HOME ABOUT US > PUBLIC INFORMATION > CE/EVENTS > IMEMBERSHIP INFORMATION > ADVOCACY > MEMBER RESOURCES |             |
| *Your email                                                                                            |             |
|                                                                                                    | not a robot |
| SUBMI                                                                                                  |             |

Once you submit your password reset, you will receive an email with a password reset link (example below). Click the link in the email to reset your password

| Hello                                                                                                    |  |  |
|----------------------------------------------------------------------------------------------------|--|--|
|                                                                                                    |  |  |
| A request was made to recover a lost password for this email address at <u>https://www.alapsych.org/</u>                                          |  |  |
|                                                                                                    |  |  |
| To choose a new password go to:                                                                                                    |  |  |
| https://www.alapsych.org/Sys/Password/Reset?id=056b8d92-7043-4d83-bf04-e6c4ea6a8fc1                                                               |  |  |
| (if the link does not open - please copy-paste the link into the address line of your browser).                                                   |  |  |
|                                                                                                    |  |  |
| If you did not request a new password at <a href="https://www.alapsych.org/">https://www.alapsych.org/</a> , you may safely disregard this email. |  |  |
|                                                                                                    |  |  |
| Many thanks,                                                                                                    |  |  |
| Alabama Psychological Association                                                                                                    |  |  |
|                                                                                                    |  |  |
|                                                                                                    |  |  |

Enter your new password as indicated below and click SET NEW PASSWORD. Please remember password requirements.

| ALABAMA PSYCHOLOGICAL ASSOCIATION<br>Advancing Minds, Transforming Lives |                                                                                                    |
|--------------------------------------------------------------------------|----------------------------------------------------------------------------------------------------|
| HOME ABOUT US > PUBLIC INFORMATION                                       | > CE/EVENTS > MEMBERSHIP INFORMATION > ADVOCACY > MEMBER RESOURCES                                                                                                    |
| RESET YOUR PASSWORD                                                      |                                                                                                    |
| *New password                                                            |                                                                                                    |
| *Confirm new password                                                    |                                                                                                    |
|                                                                          | Password must have:<br>- 12 characters or more<br>- Upper and lower case letters<br>- At least one number<br>- At least one special character #?!@\$%^&*-<br>SET NEW PASSWORD |

Once you have successfully reset your password, return to the log in screen to log into your account using your email address as your userid.

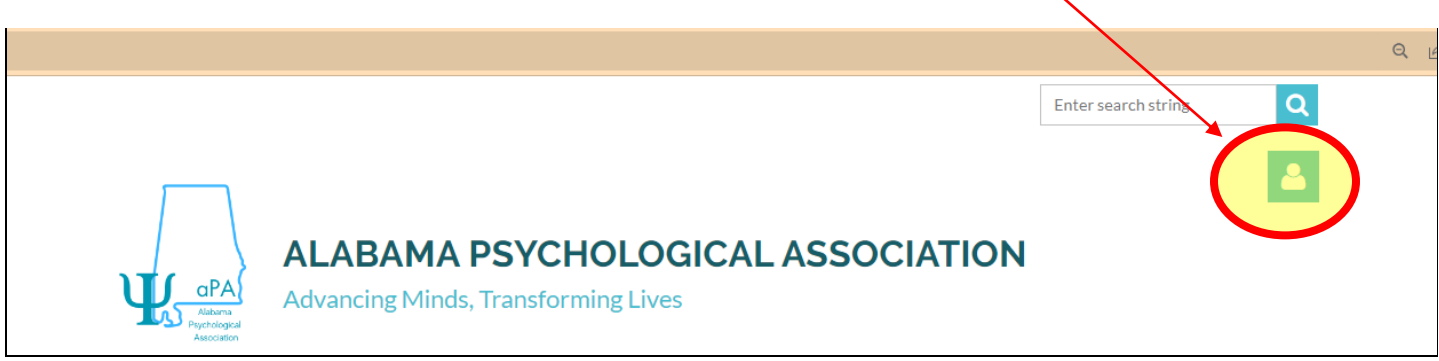

# After successfully logging in, click on the member icon and select "View Profile" Enter search string Q ALABAMA PSYCHOLOGICAL ASSOCIA View profile Change password Log out Advancing Minds, Transforming Lives HOME ABOUT US > PUBLIC INFORMATION > CE/EVENTS > MEMBERSHIP INFORMATION > ADVOCACY > MEMBER RESOURCES >

### Select Edit Profile to update your information.

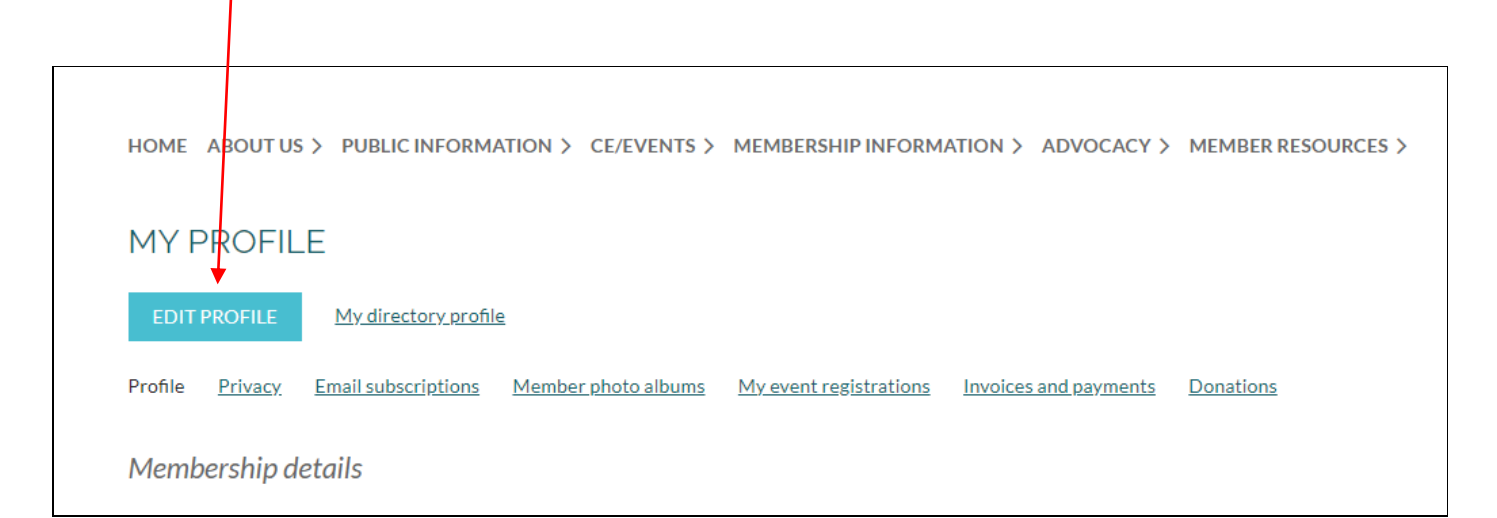

IMPORTANT NOTE: Please be sure to complete this step. Only your basic information was transferred to the new website.

## If you have any issues logging in, please send an email to Kelley at alapsychadmin@gmail.com.